# Contenido

| 1 | Descripción funcional |      |                                                 |   |  |  |
|---|-----------------------|------|-------------------------------------------------|---|--|--|
|   | 1.1                   | Acce | eso a la aplicación                             | 2 |  |  |
|   | 1.2                   | Perf | il Presidente de junta                          | 4 |  |  |
|   | 1.2.                  | 1    | Publicar petición de presupuesto                | 4 |  |  |
|   | 1.2.                  | 2    | Consultar peticiones de presupuesto             | 5 |  |  |
|   | 1.2.                  | 3    | Consulta de listas de suscripción y proveedores | 6 |  |  |
|   | 1.2.                  | 4    | Modificar datos de perfil                       | 7 |  |  |
|   | 1.3                   | Perf | il Proveedor                                    | 7 |  |  |
|   | 1.3.                  | 1    | Mis listas suscritas                            | 7 |  |  |
|   | 1.3.                  | 2    | Suscripción a listas                            | 8 |  |  |
|   | 1.3.                  | 3    | Modificar datos de perfil                       | 8 |  |  |
|   | 1.3.                  | 4    | Registro de oferta                              | 9 |  |  |

# **1** Descripción funcional

Aplicación web para la gestión de Compras por Licitación Abierta del Ayuntamiento de Murcia.

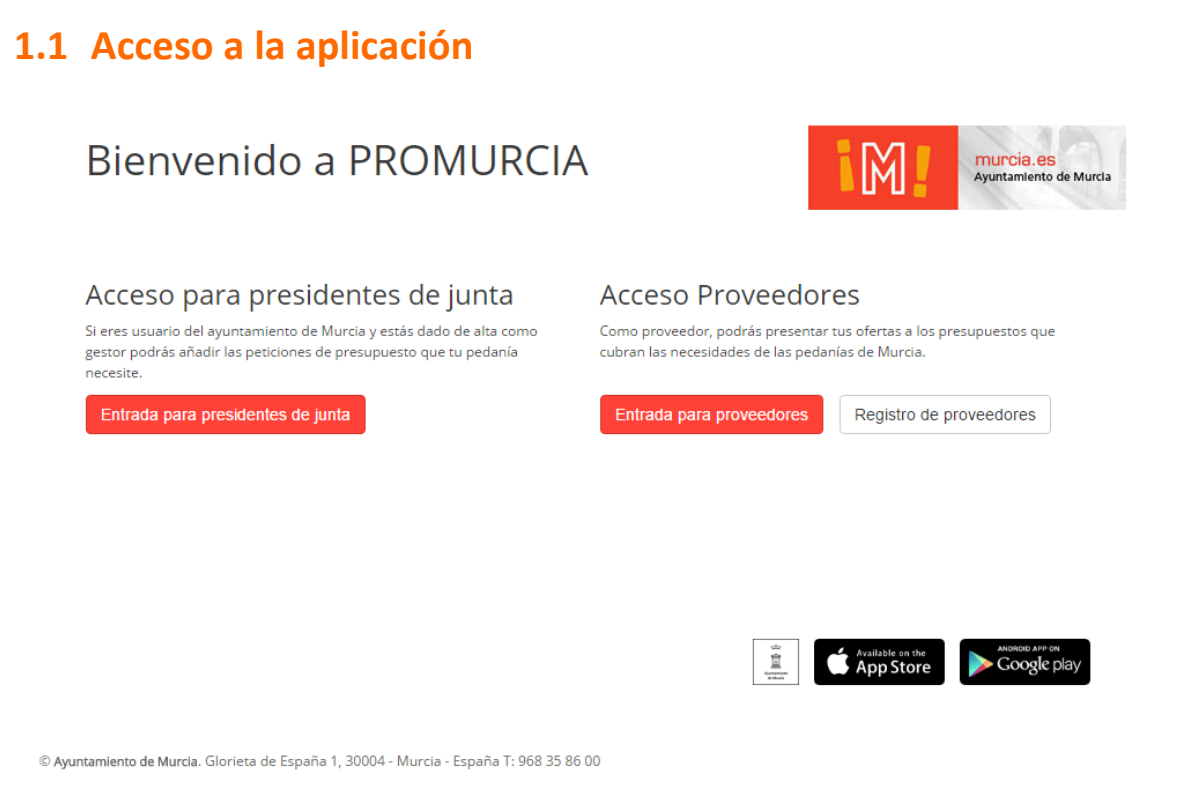

Pantalla inicial que permite el acceso a la aplicación y el registro de proveedores. Contiene tres funcionalidades principales:

 <u>Entrada para Presidentes de Junta</u> Los usuarios del ayuntamiento pueden acceder mediante usuario y contraseña. Además también pueden recuperar su contraseña.

| Acceso para presidentes de junta * |                              |  |  |  |  |  |  |
|------------------------------------|------------------------------|--|--|--|--|--|--|
|                                    | Usuario                      |  |  |  |  |  |  |
|                                    | Contraseña                   |  |  |  |  |  |  |
|                                    |                              |  |  |  |  |  |  |
|                                    | Acceder Recuperar contraseña |  |  |  |  |  |  |

 <u>Entrada para proveedores</u> Acceso de proveedores mediante correo electrónico y contraseña.

| Acceso | Proveedores |
|--------|-------------|
|--------|-------------|

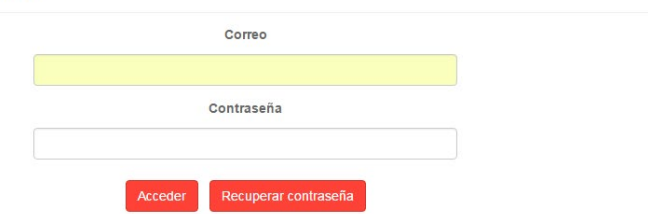

×

#### <u>Registro de proveedores</u>

Formulario de registro que permite el alta de proveedores. Para completar el registro son requeridos los siguientes campos:

- NIF/CIF
- Nombre de la empresa
- o Nombre y apellidos de la persona de contacto
- o Email
- o Teléfono móvil
- Contraseña de acceso a la aplicación

Una vez finalizado el registro, el proveedor recibirá confirmación por correo electrónico y podrá acceder a la aplicación con la contraseña que haya indicado en el proceso de registro.

#### Registro para nuevos proveedores

| NIF/CIF *                                                            |             |
|----------------------------------------------------------------------|-------------|
|                                                                      |             |
| Ejemplos válidos: NIF (12345678Z), CIF (Y8954411L), NIE (X5678379R). |             |
| Nombre de la empresa *                                               |             |
|                                                                      |             |
| Nombre *                                                             | Apellidos * |
|                                                                      |             |
| Email *                                                              | Email *     |
|                                                                      |             |
| Teléfono móvil para notificaciones *                                 |             |
|                                                                      |             |
|                                                                      |             |
|                                                                      |             |
| Credenciales de acceso a la aplicación                               |             |
| Contraseña *                                                         |             |
|                                                                      |             |
| Confirmar contraseña *                                               |             |
|                                                                      |             |
| Registrar « Volver                                                   |             |

# 1.2 Perfil Presidente de junta

Perfil que ofrece funcionalidades para la gestión de peticiones de presupuesto de cada pedanía.

#### 1.2.1 Publicar petición de presupuesto

| Gestión de peticiones de presupuesto                                                                                                    |
|----------------------------------------------------------------------------------------------------|
| Registrar petitión de Presupuesto                                                                                                    |
| Lista de proveedores *                                                                                                    |
| Eija una de las sejuientes listas de proveediones                                                                                                    |
| Pedana *                                                                                                    |
| La Alberta                                                                                                    |
| Tipo de contrato *                                                                                                    |
| - Selectore tipe                                                                                                    |
| Justificación *                                                                                                    |
| Justificación de la necesidad por la cual se registra la petición de presupuesto                                                                                                    |
| Titulo *                                                                                                    |
| Nombre e fluid descriptive de la polición de presupuesto                                                                                                    |
| Undades *                                                                                                    |
| 8                                                                                                    |
| Description *                                                                                                    |
| Fecha linita para presentación de presupuestos *<br>15/10/019 02.51:27 a                                                                                                    |
| Memoria explicativa  i Simarca esta oppión, serà obligatorio que el provedor adjunte a la ofersa una memoria explicativa                                                                                                    |
| He acreditado la existencia de crédito *                                                                                                    |
|                                                                                                    |
| retires aguntas                                                                                                    |
| 1 To be develope permittable participation participation partite participation participation participation partici |
| Google Binner marcador                                                                                                    |

Formulario de alta de peticiones de presupuesto, que permite completar los datos de la petición para posteriormente guardar en borrador o publicar el presupuesto. Cada presupuesto irá asociado a una lista de suscripción y a un tipo de contrato (Servicio o suministro, Obra), contendrá nombre y descripción, justificación de la necesidad por la cual se registra la petición de presupuesto, unidades requeridas y fecha límite para presentación de ofertas.

🖹 Guardar 🗶 Cancelar 🖌 Publicar a proveedores

También se podrán adjuntar ficheros y establecer la localización mediante mapas, de utilidad por ejemplo para el caso de licitación de obras.

Además, se podrá indicar si será obligatorio que el proveedor adjunte a la oferta una memoria explicativa.

Los proveedores suscritos a la lista asociada a la petición de presupuesto, serán notificados por correo cuando la petición sea publicada.

## **1.2.2** Consultar peticiones de presupuesto

| PROMURCIA          | : PRESIDEN              | TE DE JUNTA               |                     |                     |                  |                                                 |                                                                                                    |                                                           |
|--------------------|-------------------------|---------------------------|---------------------|---------------------|------------------|-------------------------------------------------|----------------------------------------------------------------------------------------------------|-----------------------------------------------------------|
| Gestiór            | n de pe                 | eticiones de pro          | esupuesto           |                     |                  | i En este i<br>Brear nu<br>Eduar su<br>Consulta | página pueda:<br>avos solicitudas de presupuesto.<br>la pecificiones de presupuesto en bar<br>ar sus solicitudas de presupuesto o | ador y publication en plazo.<br>dis en plazo finelizado y |
| El presupuesto h   | a sido registrado corre | ctamente                  |                     |                     |                  |                                                 |                                                                                                    |                                                           |
| Publicadas         | En borrador 💊 Fi        | nalizadas                 |                     | ٩                   | Texto a buscar   | itrar por Año 💌 Ritrar por I                    | lista                                                                                                    | • Filtrar por p                                           |
| Peticiones de pres | supuesto publicadas a p | proveedores               |                     |                     |                  |                                                 |                                                                                                    |                                                           |
| N° 0               | Unid. O                 | Titulo 0                  | Estado              |                     | Lista O          | Fec. publicad                                   | lón ≎                                                                                                    | Acción                                                    |
| 2019-2             | 3                       | TEXTOS LEGALES 19/07/2019 | Plazo finalizado    | Pruebas silenciosas |                  | 19/07/2019 12:20                                | Ver ofertas                                                                                                    |                                                           |
| Petidones de pres  | supuesto en borrador    |                           |                     |                     |                  |                                                 |                                                                                                    |                                                           |
| Unid. O            |                         | Título 🌣                  |                     | Lista O             | , F              | ec. modificación 🗘                              |                                                                                                    | Acción                                                    |
| 10                 | ASFALTADO VÍA           | PUBLICA                   | ASFALTOS            |                     | 30/08/2019       |                                                 | 🖬 Ver detalle 🛛 🖉 Editar                                                                                                    |                                                           |
|                    |                         |                           |                     | 14 ×4 1 P2 P1       |                  |                                                 |                                                                                                    |                                                           |
| Peticiones de pres | rupuesto finalizadas    |                           |                     |                     |                  |                                                 |                                                                                                    |                                                           |
| N° 0               |                         | Titulo 0                  | Lis                 | sta 0               | Fec. adjudicac   | lón ≎                                           | Adjudicataria                                                                                                    | Acción                                                    |
| 2019-1             | PRUEBAS TEST            | 18/07/2019                | Pruebas silenciosas |                     | 18/07/2019 11:42 | JMC                                             |                                                                                                    | i Ver detalle                                             |
|                    |                         |                           |                     | 14 44 1 82 81       |                  |                                                 |                                                                                                    |                                                           |

Pantalla principal en este perfil que muestra todas las peticiones de presupuesto realizadas, divididas en tres listados:

• <u>Peticiones de presupuesto publicadas a proveedores</u>

Lista de peticiones de presupuesto que han sido publicadas a proveedores, y que se encuentran en curso. Por tanto son peticiones que están en período de recepción de ofertas. En este estado, las peticiones son editables mientras no finalice el plazo de presentación de ofertas, lo que permite por ejemplo modificar número de unidades solicitadas, la descripción de la petición o incluso añadir ficheros adjuntos. Siempre que el presupuesto sea modificado, los proveedores serán notificados por correo electrónico.

- <u>Peticiones de presupuesto en borrador</u>
   Lista de peticiones registradas en el sistema por el gestor, pero que todavía no han sido publicadas a proveedores. En este estado, las peticiones son editables y pueden ser publicadas a proveedores en cualquier momento.
- <u>Peticiones de presupuesto finalizadas</u>
   Lista de peticiones que están en estado finalizadas y que por tanto ya han sido adjudicadas a la oferta más económica, una vez finalizado el plazo de presentación de ofertas. En este estado, las peticiones sólo pueden visualizarse en modo consulta.

Desde cada uno de los listados se puede acceder al detalle de cada petición de presupuesto, para, según el caso, editar o sólo consultar la petición. Si las peticiones tienen ofertas entregadas pueden ser visualizadas desde esta pantalla, mostrándose para cada oferta, los datos del proveedor, la descripción de la oferta y otros documentos o comentarios que el proveedor haya podido incluir en su oferta.

Además, si el período de presentación de ofertas ha finalizado, el gestor también podrá, desde esta misma pantalla, seleccionar la oferta ganadora del proveedor al cual será adjudicado el presupuesto.

Las ofertas de proveedores que sumando la oferta actual junto con importe facturado en los últimos 12 meses superen los límites que marca la ley serán visualizadas en rojo.

Este proceso realizará la adjudicación de forma automática a la oferta más económica, salvo que el gestor de forma excepcional seleccione otra oferta facilitando una justificación razonada.

| Image: Image:                                                                                                    | Detalle del                                  | presupuesto                                       |  | i En esca págna puede:<br>Consultar todos los delass tel presupuesta 2000 y las ofertas present<br>Sflexicamo fortar como ginardara.<br>Descarpar en PIII" la Salañad de presupuesta. |
|----------------------------------------------------------------------------------------------------|----------------------------------------------|---------------------------------------------------|--|----------------------------------------------------------------------------------------------------|
| Both Sellas REUNIONES   Interview   Interview <th></th> <th></th> <th></th> <th>🙃 Historial 🔯 Descargar PDF 🔹</th>                                                                                                    |                                              |                                                   |  | 🙃 Historial 🔯 Descargar PDF 🔹                                                                                                    |
| <pre>start start start starts:  start starts:  start starts:  start starts:  start starts:  start starts:  start starts:  start starts:  start starts:  start starts:  start starts:  start starts:  start start starts:  start start start starts:  start start starts:  start start start starts:  start start start starts:  start start start starts:  start start start starts:  start start start start starts:  start start start start starts:  start start start start starts:  start start start start starts:  start start start start starts:  start start start start starts:  start start start start starts:  start start start start start starts:  start start start start start starts:  start start start start start starts:  start start start start start starts:  start start start start starts:  start start start start start starts:  start start start start start starts:  start start start start starts:  start start start start starts: start start start starts: start start start starts: start start starts: start start starts: start start starts: start start starts: start start starts: start start starts: start start starts: start start starts: start start start starts: start start start starts: start start start starts: start start start starts: start start start starts: start start start starts: start start start starts: start start start starts: start start start starts: start start start start starts: start start start start starts: start start start start start starts: start start start start start start start start start start start start start start start start start start start start start start start sta</pre>                                                                                                    | 2019-6 SILLAS                                | REUNIONES                                         |  |                                                                                                    |
| textbd/de terrupper         Elexable           terrupper         SUBJECTIONE           terrupper         SUBJECTIONE           terrupper         SUBJECTIONE           terrupper         Adversage/File           terrupper         Adversage/File                                                                                                    | enovación sillas de reuniones                |                                                   |  |                                                                                                    |
| da la la gergenza da la da la la la la la la la la la la la la la                                                                                                    | stado de la petición de presupuesto          | PUBLICADA                                         |  |                                                                                                    |
| taki kang big<br>dag dag dag dag dag dag dag dag dag dag                                                                                                    | echa límite para presentación de ofe         | rtas: 17/07/2019 12:42                            |  |                                                                                                    |
| data witz wie data wie data wie data wie wie wie wie wie wie wie wie wie wie                                                                                                    | sta de suscripción:                          | SUMINISTROS                                       |  |                                                                                                    |
| ge de de meter<br>personalie<br>de meter<br>personalie<br>de meter<br>de meter<br>personalie<br>de meter<br>personalie<br>de meter<br>de meter<br>d | edanía:                                      | Monteagudo                                        |  |                                                                                                    |
| gentation en entrale al donales<br>Marine en entrale entrales al donales<br>Marine entrales al donales<br>Proceedor<br>Proceedor                                                 | po de contrato:                              | Servicio o suministro                             |  |                                                                                                    |
| iiiiiiiiiiiiiiiiiiiiiiiiiiiiiiiiiiii                                                                                                    | eléfono de contacto:                         | 111111111                                         |  |                                                                                                    |
| Prevedue prove door with 1.445.00                 Provedue                 Provedue                                                                                                    | mail:                                        | admin@gmail.com                                   |  |                                                                                                    |
| Provedor  NUCKIS  US39159G US39159G US                                                                                                    | <ul> <li>Proveedor: Empresa 1 - P</li> </ul> | recio total con 11/4: 1.485,00 €                  |  |                                                                                                    |
| Im Nardie Narmase Envised   Im Narmase Provesdar de provisadie   Im Narmase Provesdar de provisadie                                                                                                    | Proveedor                                    |                                                   |  |                                                                                                    |
| I Notive do la impresa: faire la impresa de la impresa de la impre                                                                                                    | MIF/CIF:                                     | U8391049G                                         |  |                                                                                                    |
| Indefinition of Registration of Registration     Production     Production                                                                                                    | i Nombre de la empresa:                      | Empresa 1<br>Desirandos do comobrar               |  |                                                                                                    |
| B Tedevice         60050738           Techa derivers         60050738           Descripción de la oferta            presenzión idera para las list rundi            Indiader mark         80,00 €           O trades         80,00 €           O trades         130,00 €           O trades         130,00 €           O trades         130,00 €           O trades         130,00 €           O trades         130,00 €           O trades         130,00 €           O trades         130,00 €           O trades         130,00 €           O trades         130,00 €           O trades         130,00 €           O trades         130,00 €           O trades         30,00 €           D trades         130,00 €           O trades         30,00 €           D trades         30,00 €           D trades         30,00 €           D trades         30,00 €           D trades         30,00 €           D trades         30,00 €           D trades         30,00 €           D trades         30,00 €           D trades         30,00 €           D tra                                                                                                    | Email:                                       | proveedor1@gmail.com                              |  |                                                                                                    |
| III Techna de entrage                                                                                                    | I Teléfono:                                  | 666557788                                         |  |                                                                                                    |
| Descripción de la oferta<br>presentación deta para las siles rendit<br>1. Unidades : 15 Unidades<br>2. Presio stata: 00,00 € 10,00 H/A + 1,45,00 €<br>2. Presio stata: 00,00 € 10,00 H/A + 1,45,00 €<br>Commentarios adcionales<br>2. Commentarios adcionales<br>2. Rohen Adjuntz :                                                                                                    | 🗇 Fecha de entrega:                          | 17/07/2019 12:35                                  |  |                                                                                                    |
| presentación fatera para las las retundir<br>4. Unidades: (S). Unidade : (S). (S). (S). (S). (S). (S). (S). (S).                                                                                                    | Descripción de la ofer                       | ta                                                |  |                                                                                                    |
| i Undades: 15 Undades: 15 Und                                                                                                    | presentación oferta para las :               | sílas reunión                                     |  |                                                                                                    |
| Principatar     Solo E     Solo E                                                                                                    | i Unidades:                                  | 15 Unidades                                       |  |                                                                                                    |
| K Precio static () 1350,03 € 10.0 k NA = 1.485,00 €     Corrientarios adicionales     Koshan rigitado comentarios adicionales     Koshan rigitado comentarios adicionales     Koshan rigitado comentarios adicionales     Koshan rigitado comentarios adicionales     Koshan rigitado comentarios adicionales     Koshan rigitado comentarios adicionales     Koshan rigitado comentarios adicionales     Koshan rigitado comentarios adicionales                                                                                                    | Precio por unidad:                           | 90,00 €                                           |  |                                                                                                    |
| Comentarios adicionales Comentarios adicionales Coment                                                                                                    | Precio total:     E Precio total con NA:     | 1.350,00 €<br>1.350,00 € + 10.0 % WA = 1.485,00 € |  |                                                                                                    |
| I Nose Nan registrado comentarios ad donales Adjuntos I Rhem Adjunts  A Sch-Addocada/ab.pdf  C Schoooder atto detta come geneditate                                                                                                    | Comentarios adiciona                         | les                                               |  |                                                                                                    |
| Adjuntos  B Rohmo Adjunto:  Solidologia della sonta ofera sonna genedices                                                                                                    | i No se han registrado com                   | entarios adicionales                              |  |                                                                                                    |
| Rohvers Adjusto:      Schelbourdaße-paf      Schelbourdaße-paf      Schelbourdaße-paf      Schelbourdaße-paf                                                                                                    | Adjuntos                                     |                                                   |  |                                                                                                    |
| Solicionar esta dente como ganaduo                                                                                                    | E Fichero Adjunto:                           | ▲ 5c94d8bca6a9b.pdf                               |  |                                                                                                    |
|                                                                                                    | 🛨 Seleccionar esta oferta                    | como ganadora                                     |  |                                                                                                    |
|                                                                                                    |                                              |                                                   |  |                                                                                                    |

## 1.2.3 Consulta de listas de suscripción y proveedores

Desde esta pantalla se pueden consultar las listas de suscripción que hay registradas en el sistema, así como los proveedores que se encuentran suscritos a cada una de ellas.

| ivas                                             |                                                         |                                                                         |                                        |                        |
|--------------------------------------------------|---------------------------------------------------------|-------------------------------------------------------------------------|----------------------------------------|------------------------|
| CTIVIDADES CULTURALES (5)                        |                                                         |                                                                         |                                        |                        |
| IRE ACONDICIONADO y CALEFAC <mark>CIÓ</mark> N I | 6]                                                      |                                                                         |                                        |                        |
| Nombre ©                                         | Apelidos ©                                              | Nombre de la empresa 🌣                                                  | Email O                                | Teléfono ©             |
|                                                  |                                                         |                                                                         | xht2ieraxht2iera@gmail.com             | 00000000               |
| LGENCIO ANGEL                                    | JIMENEZ SERRANO                                         | GreenMarkeTeam                                                          | fj.neotec@gmail.com                    | 634523451              |
|                                                  |                                                         | BALL CONTREPAR FANCHER                                                  | reul.cosanchez@amail.com               | 646449195              |
| JL.                                              | CONTRERAS SANCHEZ                                       | MOL CONTREPOS SANCHEZ                                                   |                                        |                        |
| JL<br>X                                          | CONTRERAS SANCHEZ<br>martinez Frutos                    | Raúl Martínezartínez Frutos                                             | rasemur@hotmail.es                     | 637598237              |
| JL<br>4<br>E FCO                                 | CONTRERAS SANCHEZ<br>martinez Prutos<br>ALARCÓN LARROSA | Raúl Martínezartínez Frutos<br>Trisacor, Infraestructuras y Servcios SL | rasemur@hotmaiLes<br>info@trisacor.com | 637598237<br>628823647 |

## 1.2.4 Modificar datos de perfil

El usuario Presidente de junta puede modificar en cualquier momento sus datos de perfil, nombre y apellidos, teléfono, correo y pedanía.

| Formulario para cambiar mis datos personales |                   |
|----------------------------------------------|-------------------|
| Nombre de usuario                            | Correo *          |
| pedaneo@gmail.com                            | pedaneo@gmail.com |
| Nombre *                                     | Apellidos *       |
| Pedaneo                                      | de prueba         |
| Teléfono *                                   |                   |
| 666555447                                    |                   |
| Pedanía *                                    |                   |
| Guadalupe                                    |                   |
| Actualizar                                   |                   |

# **1.3 Perfil Proveedor**

Perfil que ofrece funcionalidades para que los proveedores del Ayuntamiento de Murcia puedan presentar sus ofertas a los presupuestos publicados en cada una de las pedanías.

Las peticiones de presupuesto se organizan en listas de suscripción. Cada proveedor podrá suscribirse a cualquiera de las listas para recibir de cada una de ellas, la publicación de las solicitudes de presupuestos de las pedanías.

#### **1.3.1** Mis listas suscritas

Pantalla principal en este perfil que muestra un listado de las listas a las que el proveedor está suscrito. Además, para cada una de las listas, muestra un resumen con las peticiones de presupuesto existentes y el estado en que se encuentran.

| 4.40           | PROMURCIA : PROVEEDOR                                                                                                    | L proveedor proveedor                                                                        | ? Ayuda <del>*</del>                                                  | Salir 🛛                                     |
|----------------|----------------------------------------------------------------------------------------------------|----------------------------------------------------------------------------------------------|-----------------------------------------------------------------------|---------------------------------------------|
| **<br>•**<br>> | Mis Listas suscritas                                                                                                    | i in este pégna pued<br>Consultar les listas e<br>Consultar el número<br>Consultar el número | e:<br>n las que está susc<br>de peticiones de p<br>de peticiones de p | nto.<br>Hesupuesto en a<br>Resupuesto final |
|                | ASFALTOS     Preciones de presupuesto en curso (con afertadas presantadas),     Preciones de presupuesto en curso (ponderest de presanta oferta),     Preciones en la que de fonsatuación de afertas.                                        |                                                                                              |                                                                       |                                             |
|                | ACTIVIDADES CULTURALES     Protome de presupuesta en curso (con inferendes presentados).     Protome de presupuesta en curso (conditionados presentados).     Presupuestas en los que he ministrado el período de presentados de efferss.    |                                                                                              |                                                                       |                                             |
|                | PUBLICIDAD     Precisiones de presupuesto en curvis (con efernadas presentadas)     Presupuestos en los qui las de presupuestos en curvis (condientes de presentados)     Presupuestos en los qui las finalizado el presistados de offersas. |                                                                                              |                                                                       |                                             |

Accediendo al detalle de una lista se pueden consultar las peticiones de presupuesto existentes, de nuevo organizadas en tres listados:

- Presupuestos en los que el proveedor ha registrado ofertas, ya sea ofertas en borrador o publicadas.
- Presupuestos en los que puedo añadir ofertas. Por tanto, serán presupuestos en los que el período de presentación de ofertas no ha finalizado.
- Presupuestos adjudicados. Presupuestos que ya han finalizado y han sido adjudicados.

El proveedor puede editar sus ofertas publicadas mientras no finalice el plazo de presentación de ofertas.

| Aic I                           |                                                                                                    |                     | and and and and and and and and and and               | i En esse pá<br>Consultar                                                                        | pina puede:<br>las perkiones de presupuesto en                               | las que ha preser                                                |
|---------------------------------|----------------------------------------------------------------------------------------------------|---------------------|-------------------------------------------------------|--------------------------------------------------------------------------------------------------|------------------------------------------------------------------------------|------------------------------------------------------------------|
| VIISL                           | istas suscinas                                                                                                    | manan               | and and and and                                       | Consultar                                                                                        | us peticiones de presupuesto en<br>sus peticiones de presupuesto ad          | udicedas.                                                        |
| 100000                          |                                                                                                    |                     |                                                       |                                                                                                  |                                                                              |                                                                  |
|                                 |                                                                                                    |                     |                                                       |                                                                                                  |                                                                              |                                                                  |
| ASFALT                          | FOS                                                                                                    |                     |                                                       |                                                                                                  | S Con oferta                                                                 | n oferta 👒 🦻                                                     |
|                                 |                                                                                                    |                     |                                                       |                                                                                                  |                                                                              |                                                                  |
| Peticiones d                    | le presupuesto en los que he presentado ofertas (publicadas o en borr                                                                                                    | ador)               |                                                       |                                                                                                  | Facha fia anna duite da                                                      | 9                                                                |
| Unidades \$                     | Estado de la oferta 🌣                                                                                                    | Titulo C            | Pedanla O                                             | Fec. publicación +                                                                               | ofertas ©                                                                    | Accid                                                            |
| No se han enco                  | ntrado presupuestos con ofertas                                                                                                    |                     |                                                       |                                                                                                  |                                                                              |                                                                  |
|                                 |                                                                                                    | 14 - 54 - 161 - 161 |                                                       |                                                                                                  |                                                                              |                                                                  |
|                                 |                                                                                                    |                     |                                                       |                                                                                                  |                                                                              |                                                                  |
| Peticiones d                    | le presupuesto a los que puedo añadir oferta                                                                                                    |                     |                                                       |                                                                                                  | 2                                                                            |                                                                  |
| Unidades 0                      |                                                                                                    | Titulo 9            | Pedania 0                                             | Fec. publicación +                                                                               | Fecha fin presentación de<br>ofertas 0                                       | Accil                                                            |
| 1                               | Cmno. San José                                                                                                    |                     |                                                       | 11/05/2017 18:39                                                                                 | 15/05/2017 00:00                                                             | i Ver detalle                                                    |
| 1                               | Asfaltado calle la Cruz                                                                                                    |                     |                                                       | 11/05/2017 18:40                                                                                 | 15/05/2017 00:00                                                             | i Ver detalle                                                    |
|                                 | ASFALTADO CALLE LA CRUZ                                                                                                    |                     |                                                       | 11/05/2017 18:48                                                                                 | 15/05/2017 00:00                                                             | i Ver detalle                                                    |
| 1                               | Campo San Joné                                                                                                    |                     |                                                       | 11/05/2017 18:48                                                                                 | 15/05/2017 00:00                                                             | i Ver detalle                                                    |
| 1                               |                                                                                                    |                     |                                                       |                                                                                                  | 29/05/2017 00:00                                                             | I Ver detalle                                                    |
| 1<br>1<br>1                     | Arreglo hundimiento calle 24                                                                                                    |                     |                                                       | 23/05/2017 08:03                                                                                 |                                                                              |                                                                  |
| 1<br>1<br>1<br>5                | Arregio hundimiento calle 24<br>Parcheo Carril Pescadores                                                                                                    |                     | Algezares                                             | 23/05/2017 08:03<br>14/05/2017 18:47                                                             | 21/06/2017 00:00                                                             | i Ver detalle                                                    |
| 1<br>1<br>5<br>1                | Arregio hundiniento calle 24<br>Parcheo Canil Pescadores<br>Celle Mayor                                                                                                    |                     | Algezares<br>Los Dolores                              | 23/05/2017 08:03<br>14/06/2017 18:47<br>21/06/2017 18:01                                         | 21/06/2017 00:00<br>30/07/2017 00:00                                         | i Ver detalle<br>i Ver detalle                                   |
| 1<br>1<br>5<br>1<br>1           | Arregio hundimiento calle 24<br>Parches Carril Pescadores<br>Calle Meyor<br>Reposición de aglomerado                                                                        |                     | Algezares<br>Los Dolores<br>Los Garres                | 23/05/2017 08:03<br>14/05/2017 18:47<br>21/06/2017 18:01<br>25/10/2017 17:09                     | 21/06/2017 00:00<br>30/07/2017 00:00<br>03/11/2017 18:24                     | i Ver detalle<br>i Ver detalle<br>i Ver detalle                  |
| 1<br>1<br>5<br>1<br>1<br>1<br>1 | Arrego Nurudrniento calle 24<br>Parcheo Camil Pescadores<br>Calle Myor<br>Repositión de agiomerado<br>ASFALTADO CARRIL DE LA HIGUERA                                        |                     | Algezares<br>Los Dolores<br>Los Garres<br>Cobstiles   | 23/05/2017 08:03<br>14/06/2017 18:47<br>21/06/2017 18:01<br>25/10/2017 17:09<br>04/05/2018 12:27 | 21/06/2017 00:00<br>30/07/2017 00:00<br>03/11/2017 18:24<br>09/05/2018 12:22 | i Ver detalle<br>i Ver detalle<br>i Ver detalle<br>i Ver detalle |
| 1<br>1<br>5<br>1<br>1<br>1      | Arregio humono por<br>Arregio humomeno cale 24<br>Parcheo Carri Pescadores<br>Cale Mago<br>Reposición de agiornerado<br>ASFALTADO CARRIL DE LA HIGUERA                      | n m <b>1</b> m n    | Algezares<br>Los Dolores<br>Los Garres<br>Cobatiles   | 23/05/2017 08:03<br>14/06/2017 18:47<br>21/06/2017 18:01<br>25/10/2017 17:09<br>04/05/2018 12:27 | 21/06/2017 00:00<br>30/07/2017 00:00<br>03/11/2017 18:24<br>09/05/2018 12:22 | i Ver detalle<br>i Ver detalle<br>i Ver detalle<br>i Ver detalle |
| 1<br>1<br>5<br>1<br>1<br>1      | Arrigo hurdinierio cale 34<br>Parches Carll Resolutes<br>Cale Mayor<br>Repositón de agomentado<br>Repositón de agomentado<br>AdriativaDO CARRIL DE LA HIDUERA               | x x 1 10 x          | Los Dolores<br>Los Dolores<br>Los Garres<br>Cobatiles | 23/05/2017 08:03<br>14/05/2017 18:47<br>21/05/2017 18:01<br>25/10/2017 17:09<br>04/05/2018 12:27 | 21/06/2017 00:00<br>30/07/2017 00:00<br>03/11/2017 18:24<br>09/05/2018 12:22 | i Ver detalle<br>i Ver detalle<br>i Ver detalle<br>i Ver detalle |
| 1 1 1 5 1 1 1 1 Petklones of    | Annagio Lundonieno calle 24<br>Fanches Carvil Resolutors<br>Calle Mayor<br>Reposition de agliomento<br>Astrikatado CARRIL DE LA HIGUERA<br>Astrikatado CARRIL DE LA HIGUERA | x - x - 1 - x - x   | Agezares<br>Las Dolores<br>Los Gomes<br>Cobatiles     | 23/05/2017 08/03<br>14/06/2017 18:47<br>21/06/2017 18:01<br>25/10/2017 18:01<br>06/05/2018 12:27 | 21/08/2017 00:00<br>30/07/2017 00:00<br>03/11/2017 18:24<br>09/05/2018 12:22 | i Ver detalle<br>i Ver detalle<br>i Ver detalle<br>i Ver detalle |

## **1.3.2 Suscripción a listas**

Listado que muestra todas las listas de suscripción disponibles. El proveedor puede en todo momento, configurar las listas a las que desea suscribirse. La suscripción a una lista implica que será notificado cada vez que una petición de presupuesto sea publicada en dicha lista.

| . A continuación se muestran todas las listas disponibles. Seleccione en las que desea suscribirse.<br>⊞ Listas de suscripción |                        |                                             |  |  |  |  |  |
|----------------------------------------------------------------------------------------------------|------------------------|---------------------------------------------|--|--|--|--|--|
|                                                                                                    | Nombre ≎               | Descripción                                 |  |  |  |  |  |
| *                                                                                                    | Hardware               | Descripción de la lista hardware            |  |  |  |  |  |
| *                                                                                                    | integradores-tic       | lista de integradores para redes y sistemas |  |  |  |  |  |
| *                                                                                                    | Mobiliario             | Mobiliario de oficina                       |  |  |  |  |  |
| *                                                                                                    | Nueva lista de ejemplo | Descripción de la lista de ejemplo          |  |  |  |  |  |
| *                                                                                                    | Obras en pedanías      | Obras en la vía pública en pedanías         |  |  |  |  |  |
|                                                                                                    |                        |                                             |  |  |  |  |  |

## **1.3.3 Modificar datos de perfil**

El proveedor puede modificar en cualquier momento sus datos de perfil, nombre y apellidos, correo electrónico, así como sus datos de proveedor, nombre de empresa, CIF, dirección,

teléfono, población, código postal y provincia. También podrá modificar su contraseña de acceso a la aplicación.

| Modificar datos           |
|---------------------------|
| Perfil de usuario         |
| Nombre: *                 |
| NombreProveedor           |
| Apellidos: *              |
| ApellidosProveedor        |
| Correo: *                 |
| proveedor@gmail.com       |
| Perfil de proveedor       |
| Nombre de empresa: *      |
| Proveedor S.A             |
| DNI/CIF:                  |
| 34954771S                 |
| Dirección:                |
|                           |
|                           |
| Teléfono: *               |
| 999999999                 |
| Población:                |
|                           |
| Código postal:            |
|                           |
| Provincia:                |
|                           |
| Guardar Reiniciar cambios |
|                           |
| Modificar credenciales    |
| Contraseña *              |
| Confirmar contraseña *    |
| Cambiar Contraseña        |

# 1.3.4 Registro de oferta

El proveedor puede presentar su oferta mientras no haya finalizado el plazo de presentación de ofertas del presupuesto seleccionado.

Al registrar una oferta se mostrará un aviso personalizado con los importes ya facturados por el proveedor a través de contratos menores para ese tipo de contrato y pedanía durante los últimos 12 meses.

| 19-6 SILLAS REU                                                                                | JNIONES                                                                              |           |   |                         |                      |  |  |
|------------------------------------------------------------------------------------------------|--------------------------------------------------------------------------------------|-----------|---|-------------------------|----------------------|--|--|
| vación sillas de reuniones                                                                     |                                                                                      |           |   |                         |                      |  |  |
| i límite para presentación de ofertas:<br>unsable:<br>uno de contacto:<br>:<br>de suscripción: | 17/07/2019 12:42<br>Administrador Web<br>111111111<br>admin@gmail.com<br>SUMINISTROS |           |   |                         |                      |  |  |
| nía:                                                                                           | Monteagudo                                                                           |           |   |                         |                      |  |  |
| de contrato:                                                                                   | Servicio o suministro                                                                |           |   |                         |                      |  |  |
| MI Oferta para esta petición de presupuesto                                                    |                                                                                      |           |   |                         |                      |  |  |
| Importe facturado en el último ejercicio                                                       |                                                                                      |           |   |                         |                      |  |  |
| Importe facturado en el último año por un valor de 1.001.00 €                                  |                                                                                      |           |   |                         |                      |  |  |
|                                                                                                |                                                                                      |           |   |                         |                      |  |  |
| Datos de la oferta                                                                             |                                                                                      |           |   |                         |                      |  |  |
| Unidades 15                                                                                    |                                                                                      |           |   |                         |                      |  |  |
|                                                                                                |                                                                                      |           |   |                         |                      |  |  |
| 2048 caracteres restantes.                                                                     |                                                                                      |           |   |                         |                      |  |  |
| Precio unitario sin IVA *                                                                      |                                                                                      | % IVA *   |   | Precio unitario con IVA | Precio total con IVA |  |  |
| 0,0                                                                                            |                                                                                      | No aplica | • | 0,00€                   | 0,00 €               |  |  |
| Adjuntos *                                                                                     |                                                                                      |           |   |                         |                      |  |  |
| + Seleccionar archivo                                                                          |                                                                                      |           |   |                         |                      |  |  |
|                                                                                                |                                                                                      |           |   |                         |                      |  |  |
| Únicamente se permiten ficheros: pdf. Tamaño máximo 10MB.                                      |                                                                                      |           |   |                         |                      |  |  |
| Comentarios                                                                                    |                                                                                      |           |   |                         |                      |  |  |
|                                                                                                |                                                                                      |           |   |                         |                      |  |  |
|                                                                                                |                                                                                      |           |   |                         |                      |  |  |
| 2048 caracteres restantes.                                                                     |                                                                                      |           |   |                         |                      |  |  |
| 🖺 Guardar 🗙 Cancela                                                                            | 🖌 🖌 Presentar oferta                                                                 |           |   |                         |                      |  |  |
|                                                                                                |                                                                                      |           |   |                         |                      |  |  |

Formulario de registro de una oferta, que permite completar los datos de la oferta para un presupuesto para posteriormente guardar en borrador o presentar oferta. Cada oferta contendrá descripción de la misma, precio unitario de cada unidad sin IVA, % IVA, ficheros adjuntos a la oferta y comentarios adicionales.